# Making an admission deposit using Flywire

Login to your OPUS student account and select the Admissions tile.

| Applicant 🗸 |                      |
|-------------|----------------------|
|             |                      |
|             | Admissions           |
|             |                      |
|             | 1 active application |

## Select the button "Pay Admissions Deposit."

| Application  | То                                      |
|--------------|-----------------------------------------|
|              | Application Date 01/06/2024             |
|              | Application Number 01691578             |
|              | Academic Plan PreCollege Summer Program |
|              | Status Admitted                         |
| Pay Admissio | ons Deposit                             |

## Making an admission deposit using Flywire

Select the Wire Transfer/Foreign Currency radio button and click Continue.

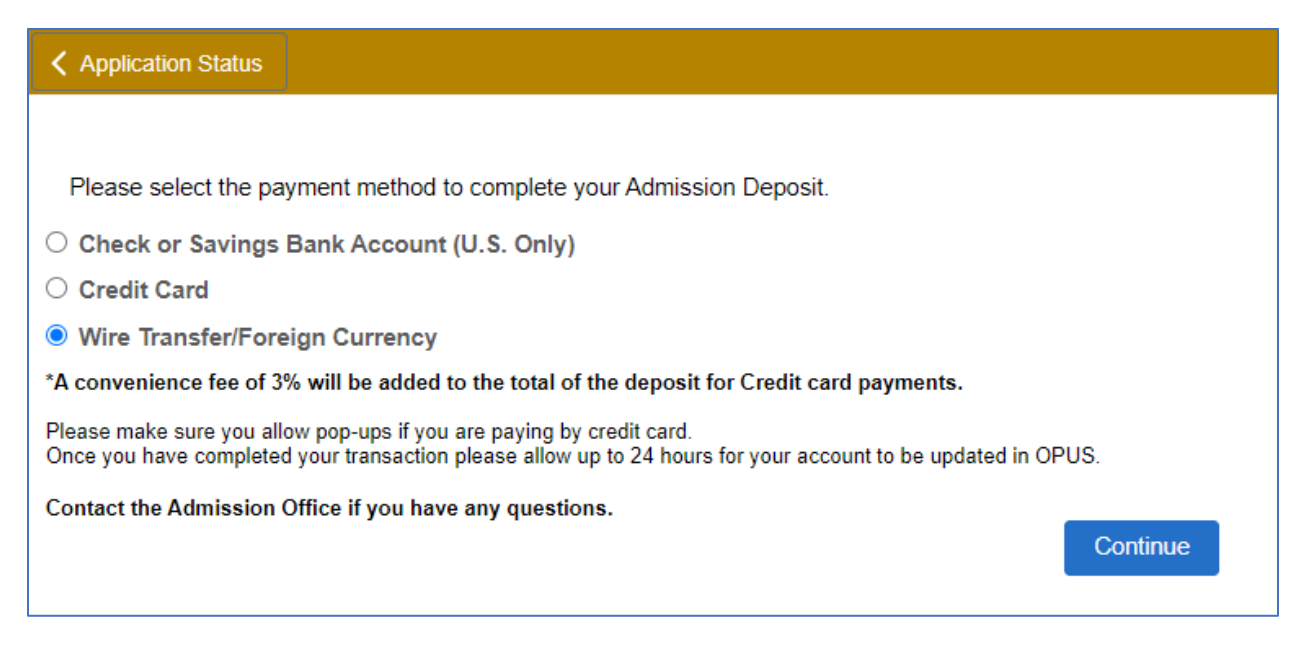

#### Choose the blue Flywire button. (This will open a new window.)

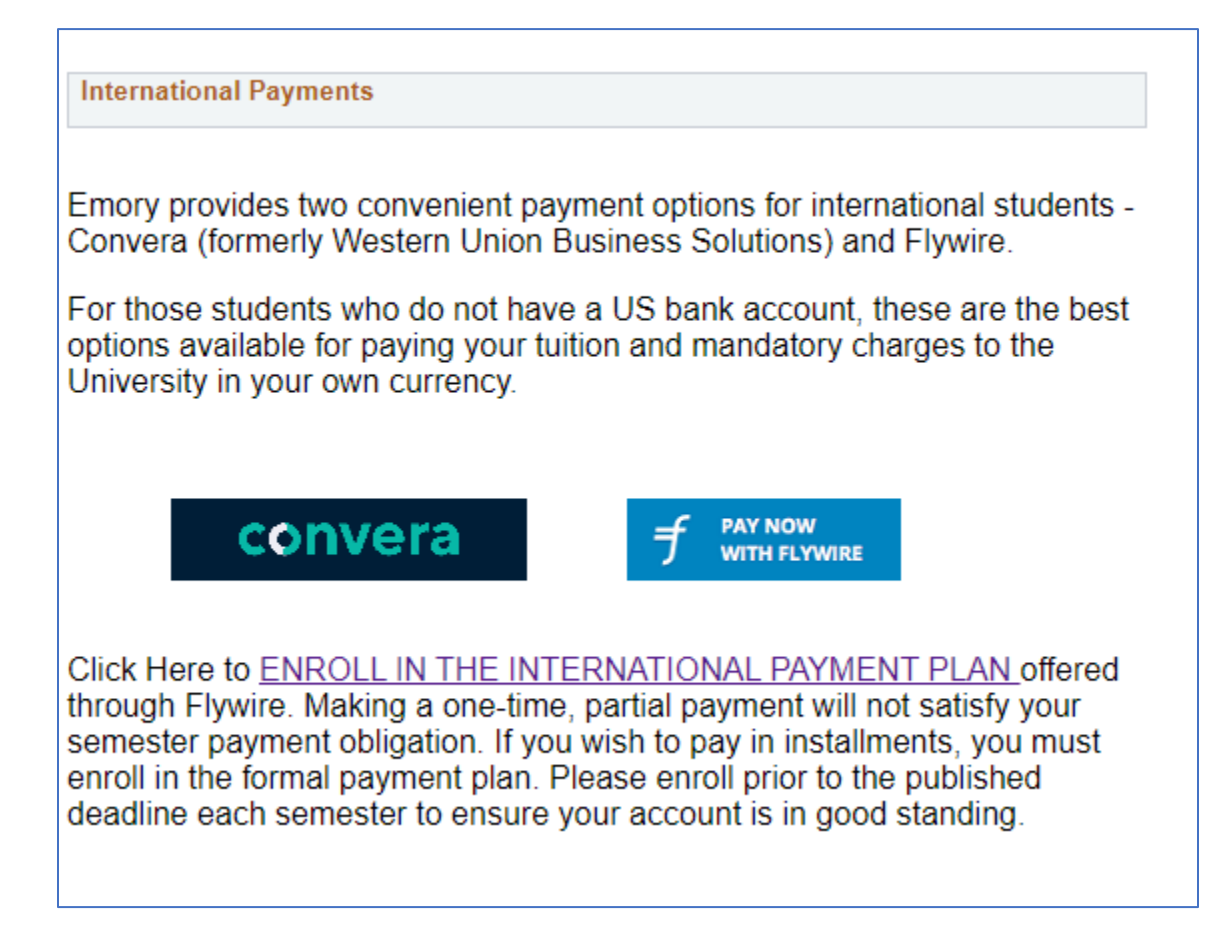

Enter the country/region from where you are sending the payment and enter the USD dollar amount that you want Emory to receive. Click Next.

| 1. Payment Info | 2. Payment method            | 3. Payer Info 4. Info for the m |                           | or the receiver                                       | 5. Review & Confirm                                        |  |
|-----------------|------------------------------|---------------------------------|---------------------------|-------------------------------------------------------|------------------------------------------------------------|--|
|                 |                              | Your p                          | bayme                     | ent                                                   |                                                            |  |
|                 | The payment will come        | from                            | Emory University receives |                                                       |                                                            |  |
|                 | Country or region *<br>China | ~                               | s                         | Amount *<br>350.00                                    |                                                            |  |
|                 |                              |                                 | Amount v<br>case Unit     | vill be formatted in the<br>ed States Dollars. i.e. 1 | destination currency, in this<br>0,000.00 for ten thousand |  |

Scroll through all payment options and choose your currency of choice.

|                                                                       | Best Price Guaranteed Subject to terms and conditions                                                                                                    |
|-----------------------------------------------------------------------|----------------------------------------------------------------------------------------------------|
| <ul> <li>重朝<br/>清明<br/>月9</li> <li>休)<br/>您可<br/>耐心<br/>飞河</li> </ul> | 程程:<br>题。因 2024年2月10日至 2024年2月17日为中国春节节假日,在此期间您所支付的款项(包含*2<br>日*)将仅会在 2024年2月19日或之后开始处理,并更新付款状态。(因2月18日为周日为海外银行公<br>订合理会排您的付款计划,以避免出现费用缴纳的延误。由此造成的不便,我们深表歉意,并感谢您的<br>筹格。如您在节候日期间有关于付款的问题,您仍可通过"帮助页面"尝试与我们联系咨询!<br>工在此祝您假期愉快! |
| Unice Pay<br>Elist                                                    | UnionPay debit card in Chinese Yuan (CNY) ¥2,626.00 SELECT                                                                                                    |
| O Imp                                                                 | ortant info 🗸                                                                                                    |

If you wish to pay in USD or another currency, scroll to the bottom and choose "I want to pay in another currency."

|          | International Bank Transfer in US Dollars (USD)        |        |
|----------|--------------------------------------------------------|--------|
| ш        | \$353.00                                               | SELECT |
| <b>1</b> | International Bank Transfer in Euros (EUR)<br>338,00 € | SELECT |
|          | International Bank Transfer in British Pounds (GBP)    |        |

### Enter your information on the next screen.

| Payer information                |                                                         |  |  |  |
|----------------------------------|---------------------------------------------------------|--|--|--|
| Please provide the details of    | the person whose card/bank account will be used to pay. |  |  |  |
| ') required field                |                                                         |  |  |  |
| Email *<br>teststudent@emory.edu | First name *<br>Test                                    |  |  |  |
| Middle name                      | Family name *<br>Student                                |  |  |  |
| Address 1*<br>Test Address       | Address 2                                               |  |  |  |
| City *                           | State / Province / Region                               |  |  |  |

Be sure to choose the correct term for which you want to pay a deposit. Your Student ID number is a seven-digit, all-numeric number. This is <u>NOT</u> your NetID (used to login to OPUS) or your application number.

You can find your Student ID number in OPUS under the Profile tile – or contact your program for assistance.

| or E | mory University        |
|------|------------------------|
|      |                        |
|      |                        |
| ~    | Student ID * 1234567   |
|      | Last Name *<br>Student |
|      |                        |
|      | NEXT $\rightarrow$     |
|      | or E                   |

## Making an admission deposit using Flywire

Review and confirm payment information Payment information You will send ¥2,626.00 Emory University will receive \$350.00 Country or region China You selected Payment method UnionPay debit card in Chinese Yuan (CNY) Payer information First name Middle name Test -Family name Address 1 Test Address Student Address 2 City Test City

Review and confirm your information then click Pay.

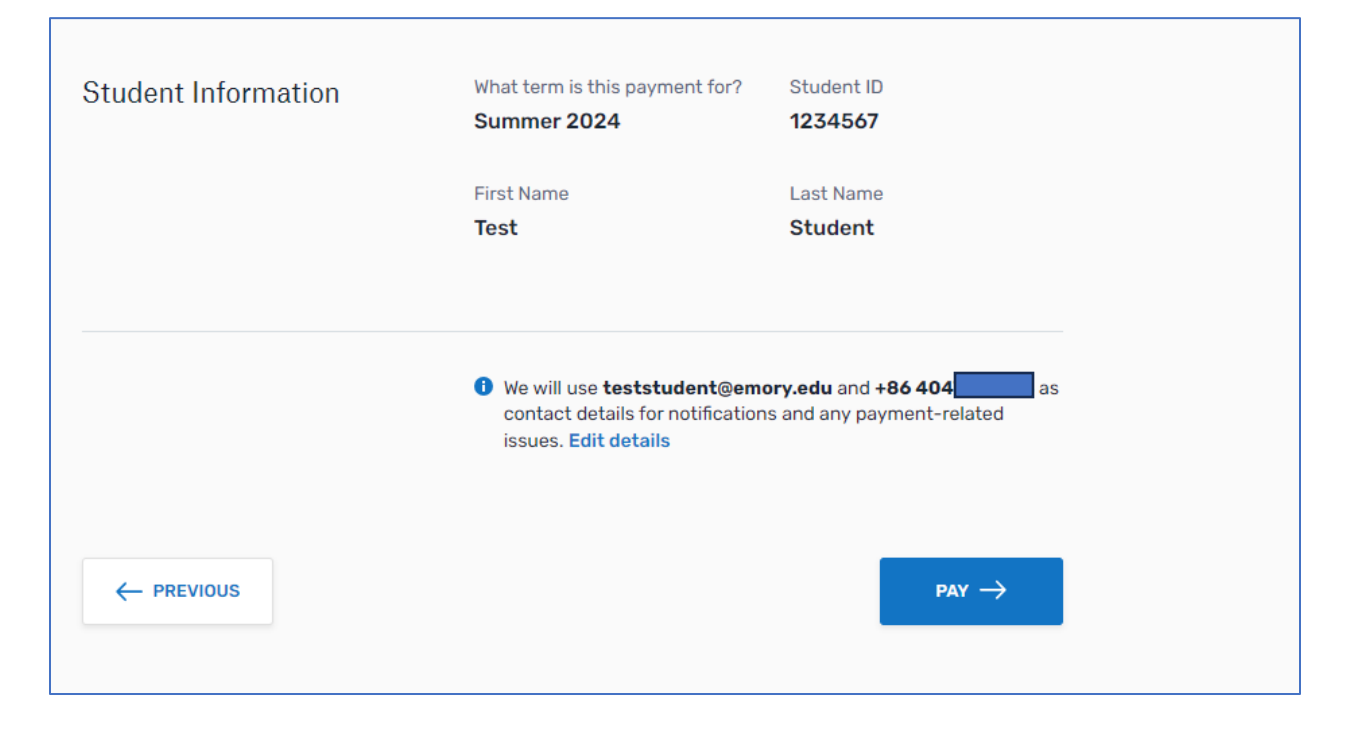

The final screen will show your Payment ID number and will provide next steps for sending your payment to Flywire. Your deposit will be added to your OPUS student account upon delivery to Emory.

| EMOI<br>UNIVERS                  | RY<br>ITY                                 |                              |                                           | Contact Help          | Log in 🔞 English 😽       |
|----------------------------------|-------------------------------------------|------------------------------|-------------------------------------------|-----------------------|--------------------------|
| 1. Payment Info                  | 2. Payment method                         | 3. Payer Info                | 4. Info for the receiver                  | 5. Review & Confirm   | 6. Make payment          |
|                                  | Please initiate your pa                   | yment of <b>¥2,626.00</b> no | later than your <u>Flywire due date</u> o | of February 14, 2024. |                          |
| Status 🔴 Payment per             | nding Payment ID EMO                      | •                            |                                           |                       |                          |
| You send to Flywire<br>¥2,626.00 | inclusive of our fees                     |                              |                                           | er<br>¢               | mory University receives |
| A File                           | ywire is waiting to<br>sceive your funds. |                              | f                                         |                       | <u>h</u> .               |